# 大智慧期货交易使用说明书

## 一、基本功能介绍

## (一) 首页截图及功能介绍

#### 1. 首页截图

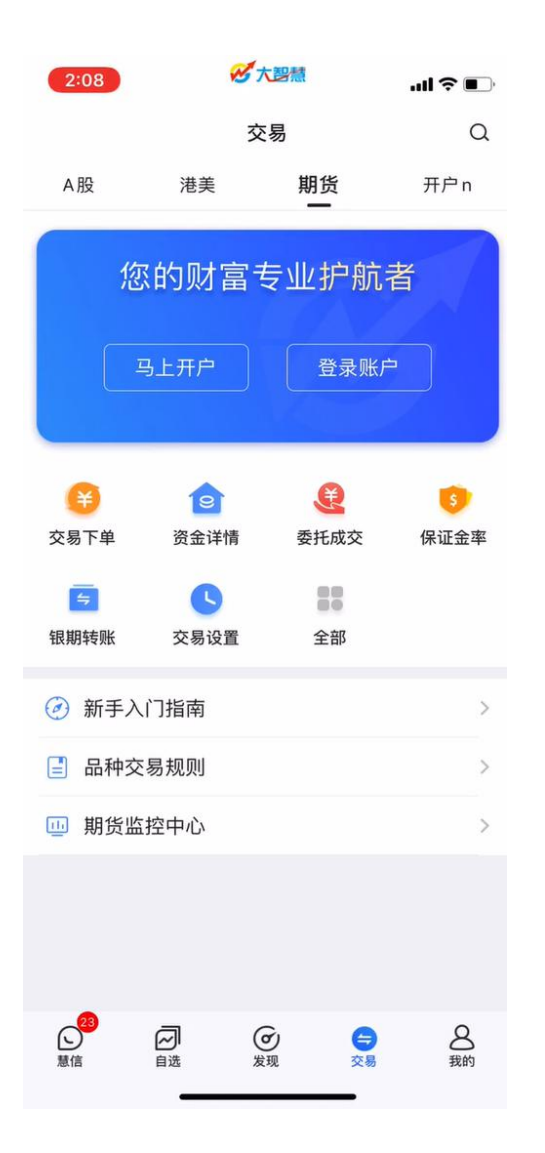

## 2. 首页登录后截图

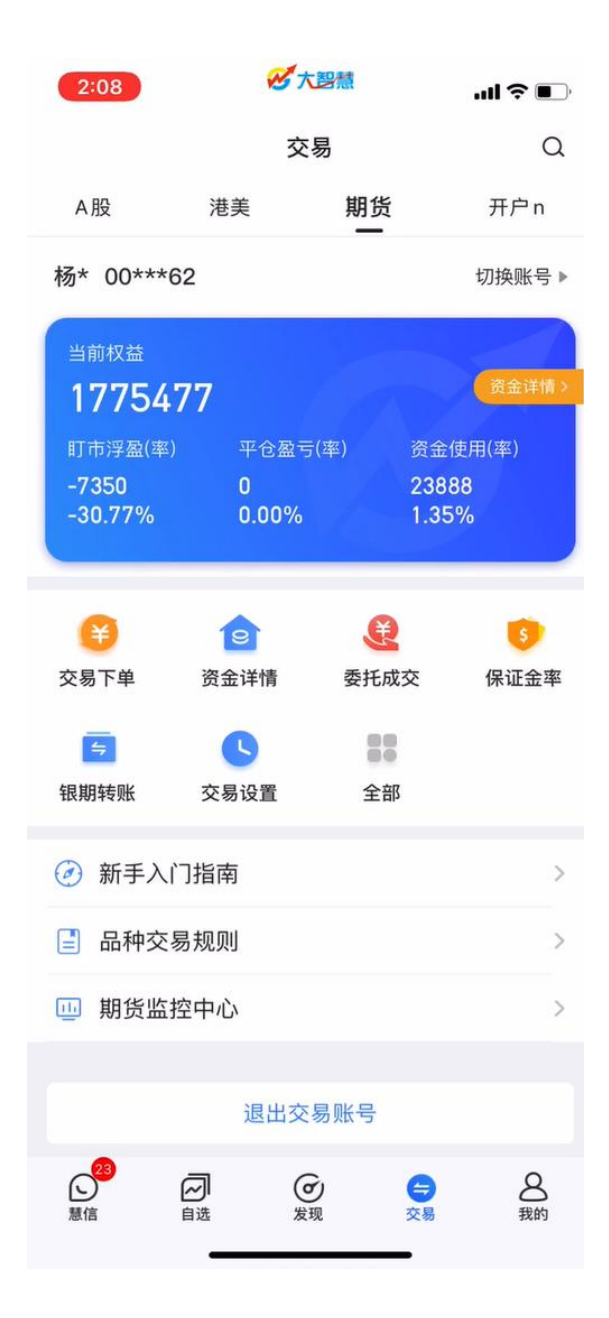

#### 3. 功能介绍

首页入口包含一下功能:

马上开户:点击进入期货开户

登录账户: 点击后跳转交易账号登录页面

交易下单:进入期货交易界面

- 资金详情:进入资金页面
- 委托成交:进入当日委托及成交界面
- 保证金率:查看交易保证金率
- 银期转账:进入银期转账页面
- 交易设置:进入期货交易常用设置页面
- 全部:进入更多功能栏位
- 新手指南:点击进入期货交易基础知识页面
- 品种交易规则:进入期货品种交易规则页面

期货监控中心:进入期货监控中心页面,可登录期货监控中心查看自己的账户

退出交易账号:点击后退出当前交易账号

切换:点击后可切换账号

(二) 登录账号

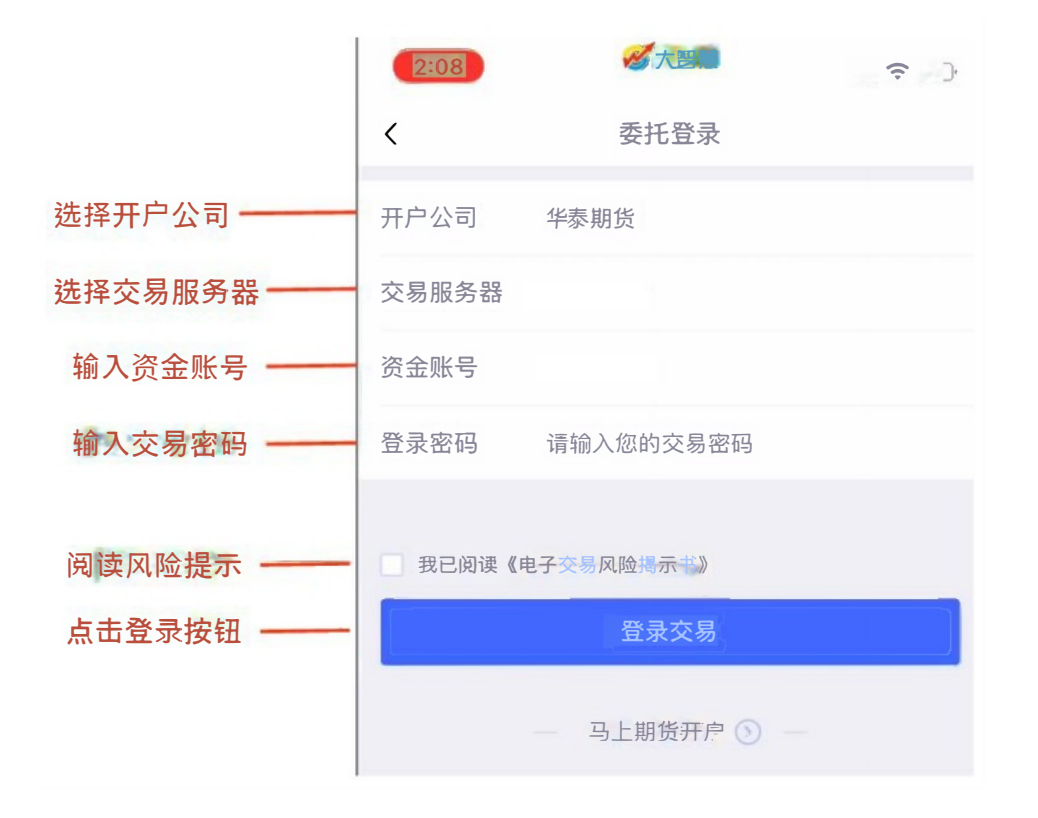

(三) 切换账号

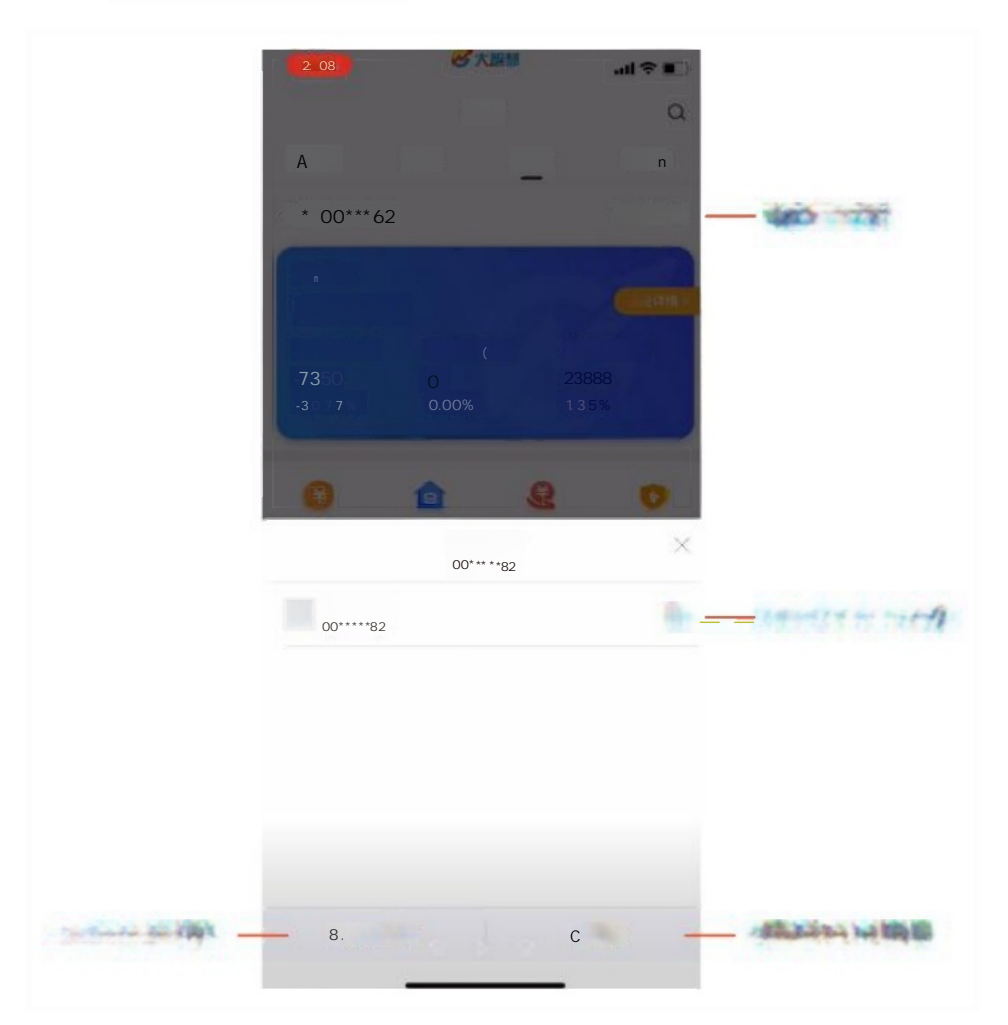

## (四) 交易界面

#### 1. 截图说明

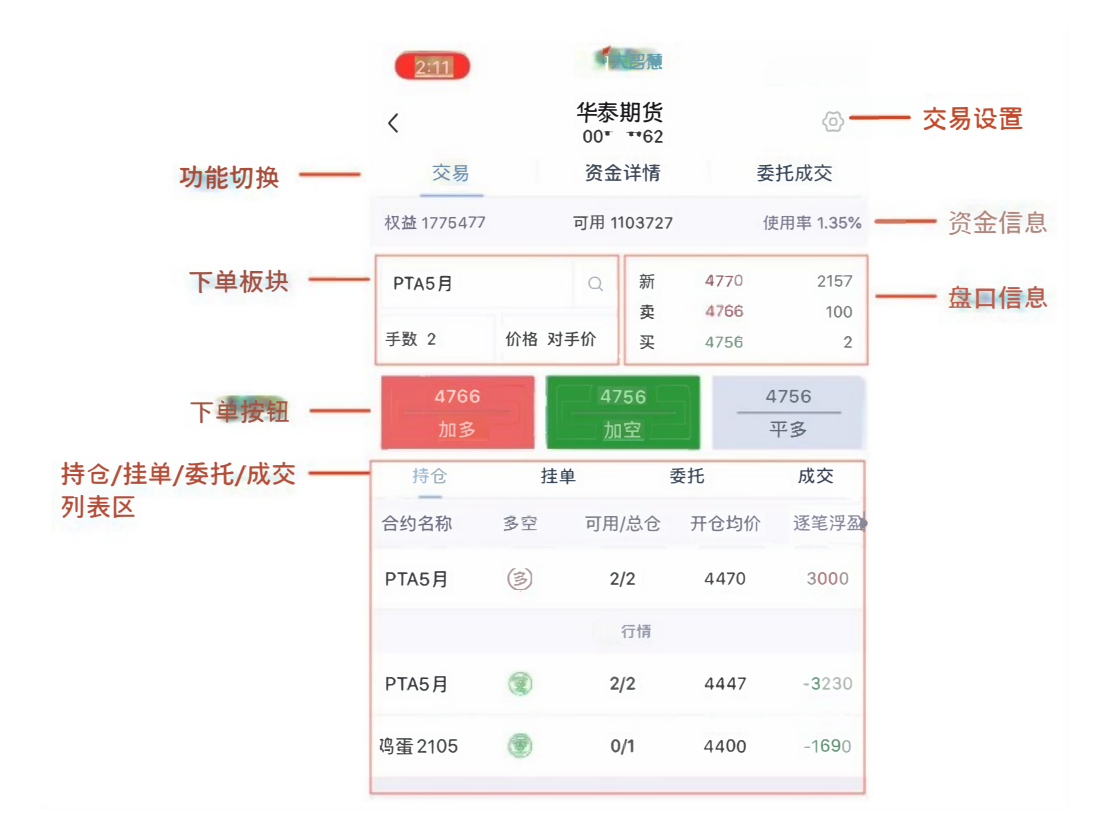

#### 2. 功能说明

交易设置:点击后进入期货交易默认设置页面

功能切换:可快速切换 交易 / 资金详情 / 委托成交

资金信息:可以便捷查看权益、可用、资金使用率。点击后能进入资金详情页

下单板块:用来进行下单,内容分别为下单合约、下单手数、下单价格

盘口信息:显示最新价、成交量、卖一价、卖一量、买一价、买一量

下单按钮:三个下单按钮,做多、做空、平仓

持仓/挂单/委托/成交列表区:可快速切换持仓/挂单/委托/成交列表,并在下方显示列表的 详细信息。

## (五) 资金详情

| 2:11  | 20大部績             | ?∎         |
|-------|-------------------|------------|
| <     | 华泰期货<br>00*****62 | <b>()</b>  |
| 交易    | 资金详情              | 委托成交       |
| 交易日   |                   | 20210512   |
| 期初权益  |                   | 1782827.75 |
| 当前权益  |                   | 1775477.75 |
| 可用资金  |                   | 1103727.43 |
| 资金使用率 |                   | 1.35%      |
| 平仓盈亏  |                   | 0.00       |
| 平仓盈亏率 |                   | 0.00%      |
| 盯市浮盈  |                   | -7350.00   |
| 盯市浮盈率 |                   | -30.77%    |
| 保证金   |                   | 23888.30   |
| 挂单保证金 |                   | 0.00       |
| 出入金   |                   | 0.00       |
| 可取资金  |                   | 767464.20  |

## (六) 委托成交

| 2:12    |    | <b>必</b> 大智慧             | 19   | ul ? 🗊                     |
|---------|----|--------------------------|------|----------------------------|
| <       |    | <b>华泰期货</b><br>00*****62 |      | \<br>\<br>\<br>\<br>\<br>\ |
| 交易      |    | 资金详情                     | 委    | 托成交                        |
| 当日委托    |    |                          | 当日成委 | 交                          |
| 合约名称    | 状态 | 开平                       | 委托价  | 委托量▶                       |
| PTA5月   | 废单 | 买开                       | 4764 | 2                          |
| 鸡蛋 2105 | 全挂 | 买强平                      | 5344 | 1                          |

## (七) 交易功能设置

#### 1. 功能页截图

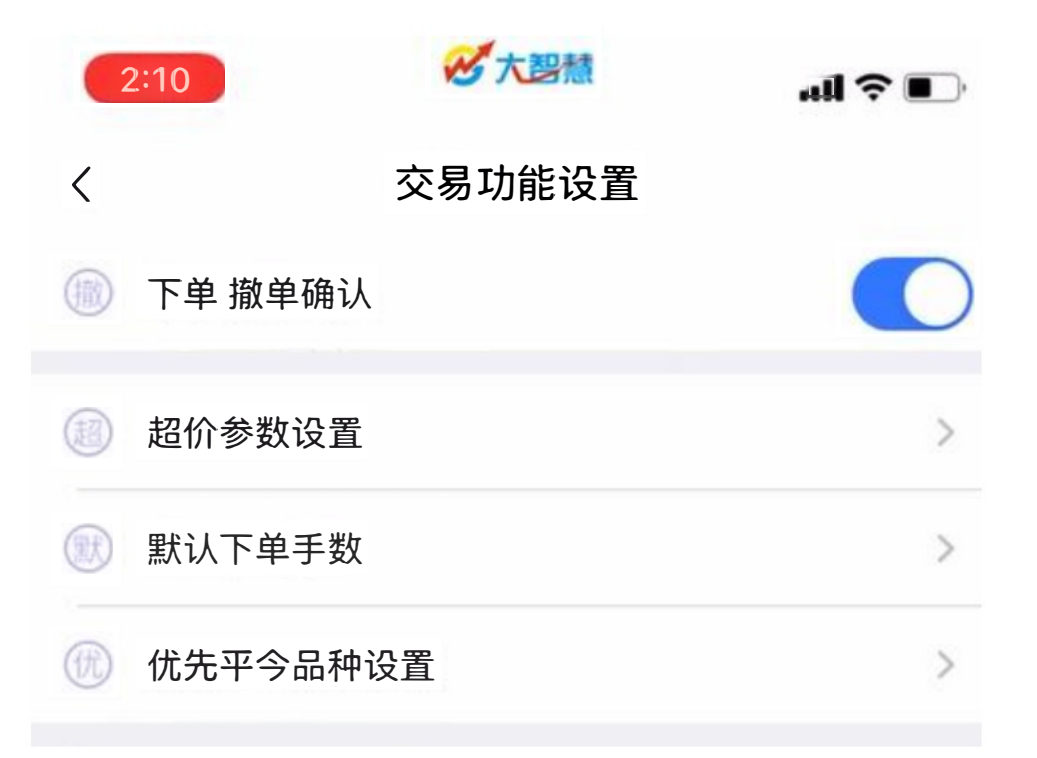

#### 2. 下单撤单确认

开启后,下单或撤单都会有二次弹窗确认。关闭后将不再有二次弹窗。

#### 3. 超价参数设置

| 2:10 | 2           | .ıl ? ■ |      |
|------|-------------|---------|------|
| <    | 超价参         |         |      |
| 郑交所  | 品种名称<br>郑交所 | 变动价位    | 超价点位 |
| 大商所  | 苹果          | 1       | 1    |
| 上期所  | 棉一          | 1       | 1    |
| 上期能源 | 棉纱          | 1       | 1    |
| 中金所  | 早籼稻         | 1       | 1    |
|      | 玻璃          | 1       | 1    |
|      | 粳稻          | 1       | 1    |
|      | 晚籼稻         | 1       | 1    |

作用:进行超价下单时点位设置。如图右侧列,设置超价下单时对比卖一价(买一价)添加 的点位。

#### 4. 默认下单手数

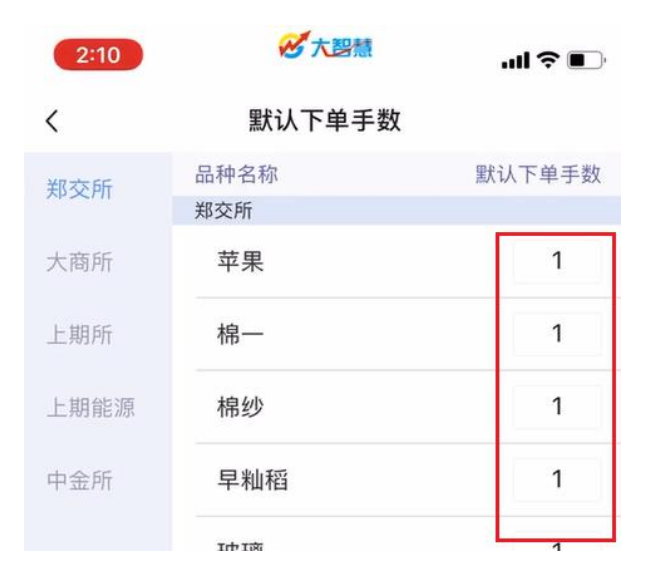

作用:当选择合约进行交易时,默认填写在下单手数栏位的数字

#### 5. 优先平今品种设置

|    | 2:10 必大智慧 |          | l 🕈 💽 |
|----|-----------|----------|-------|
|    | <         | 优先平今品种设置 |       |
| 10 | 上期所       | 品种名称     | 状态    |
|    |           | 上期所      |       |
|    | 上期能源      | 白银       |       |
|    |           | 铝        |       |
|    |           | 黄金       |       |

作用:对应品种开启后,当持仓中有当日新仓也有其他时间的旧仓时,平仓会优先平今日新 增持仓

## (八) 银期转账

#### 1. 银行转期货

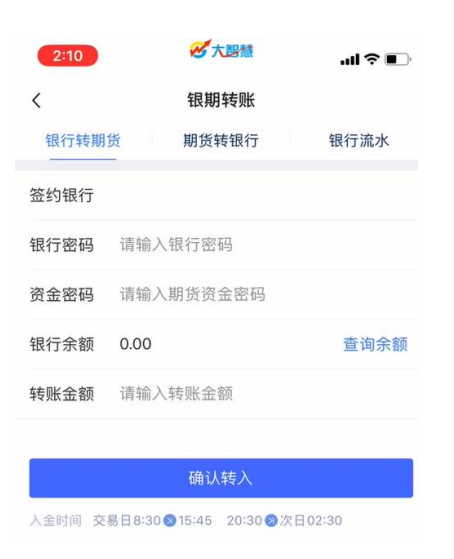

银行资产转期货时时,需要依次填入:签约银行,银行密码,资金密码,转账金额

### 2. 期货转银行

| 2:10 |         | 一大智慧   |  | .ul 🗢 💽 |
|------|---------|--------|--|---------|
| <    |         | 银期转账   |  |         |
| 银行转期 | 货       | 期货转银行  |  | 银行流水    |
| 可转金额 | 767464  | 4.198  |  |         |
| 签约银行 |         |        |  |         |
| 转账金额 | 请输入     | 转账金额   |  |         |
| 银行密码 | 请输入银行密码 |        |  |         |
| 资金密码 | 请输入     | 期货资金密码 |  |         |
|      |         |        |  |         |
| 确认转出 |         |        |  |         |

出金时间 交易日9:05 15:45

期货转银行卡时,需要依次填入:签约银行,转账金额,银行密码,资金密码

#### 3. 银行流水

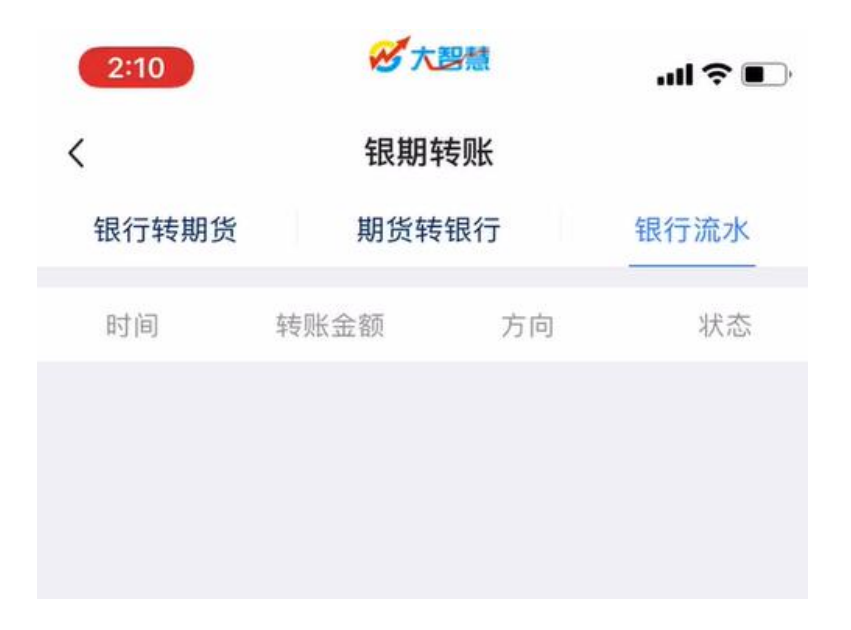

## (九) 修改密码

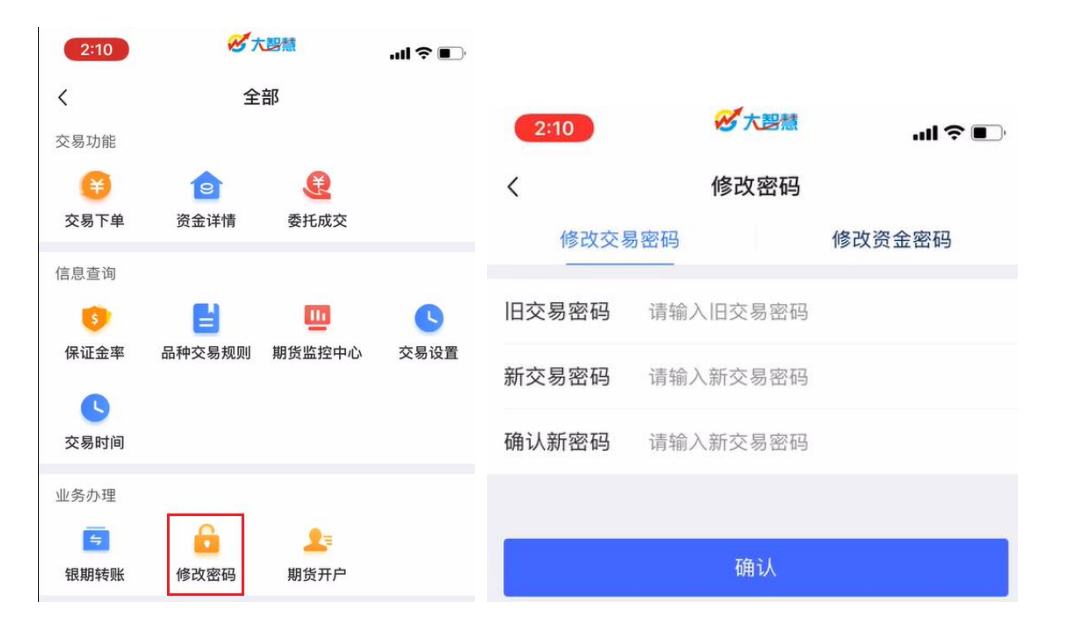

如上图,在业务办理中选择修改密码,跳转至修改密码界面。可修改交易密码,也可以修改 资金密码,按照提示操作即可。

### 二、常见问题

#### 1. 如何在大智慧 APP 进入期货交易

打开大智慧 App 后,点击下方交易按钮,进入后在交易界面选择期货交易

## 2. 如何快速对已有持仓进行下单相关操作

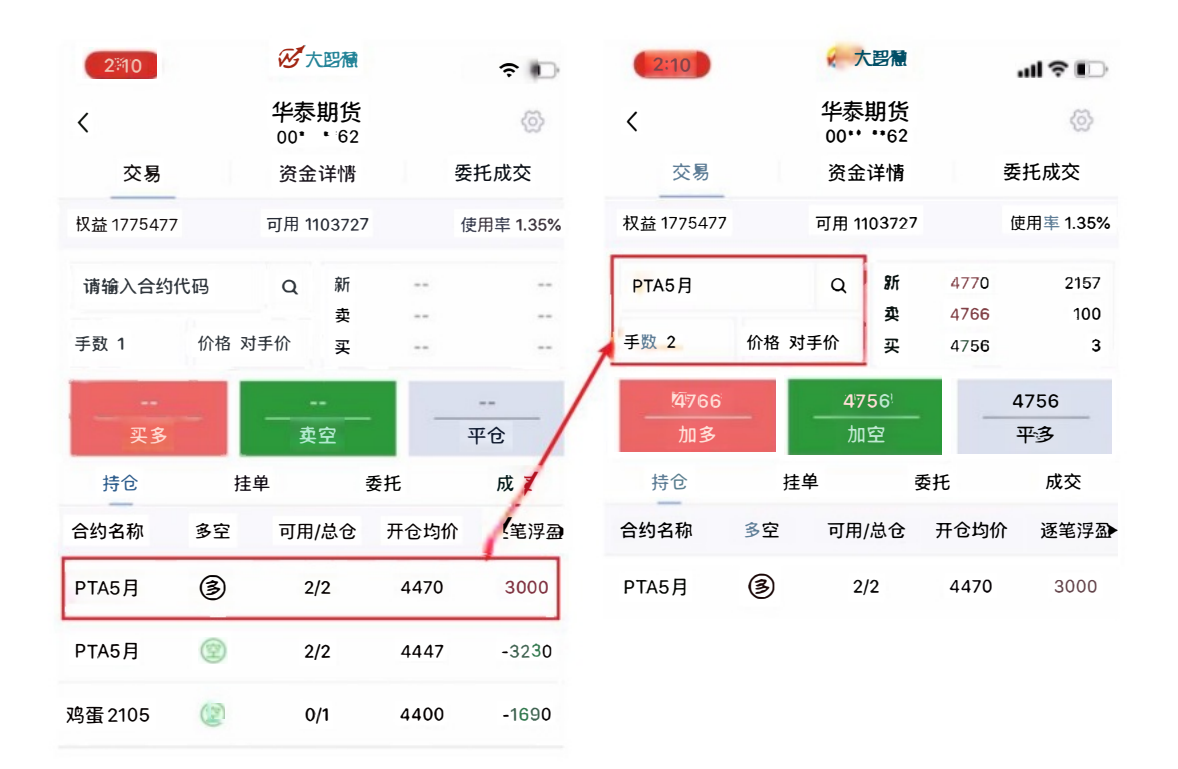

#### 如上图,点击持仓列表中的条目,下单区会自动填入合约名称,下单手数(下单手数为持仓

手数)

#### 3. 如何在价格输入时,选择下单价格类型

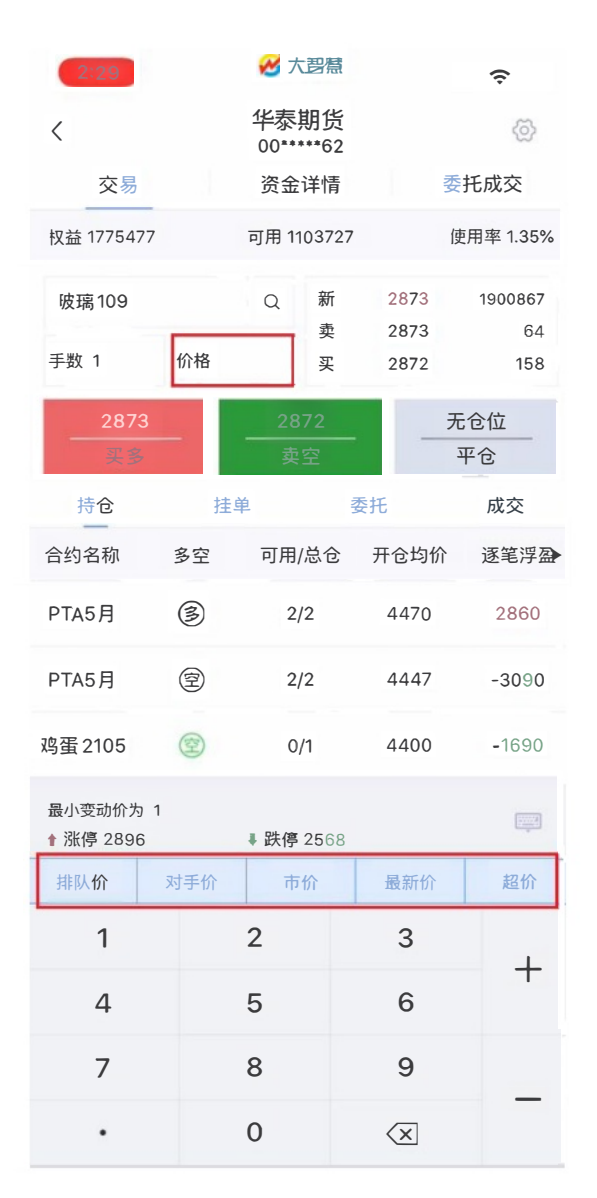

如上图, 点击价格后, 弹出下单专用键盘, 在键盘上方的下单类型中, 可以快速选择下单价

格类型。

排队价:发出做多(空)委托使用买(卖)一价

对手价:发出做多(空)委托使用卖(买)一价

市价:发出做多(空)委托使用涨(跌)停价

最新价:发出做多(空)委托使用最新价

超价:发出做多(空)委托使用卖(买)一价+(-)超价点位\*变动价位